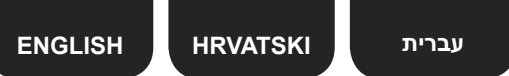

# Canon

Using Easy setup

Setting Up the FAX Podešavanje faksa הגדרת הפקס

K10375/K10374

To use the fax features of the machine, you can enter the fax settings through the Easy setup.

Kako biste koristili značajke faksa uređaja, postavke faksa možete unijeti koristeći < Easy setup> (Jednostavno postavljanje).

כדי להשתמש בתכונת פקס של המכשיר, באפשרותך להזין את הגדרות הפקס דרך <Easy setup> (התקנה קלה).

postavljanje)

Connect the supplied tele

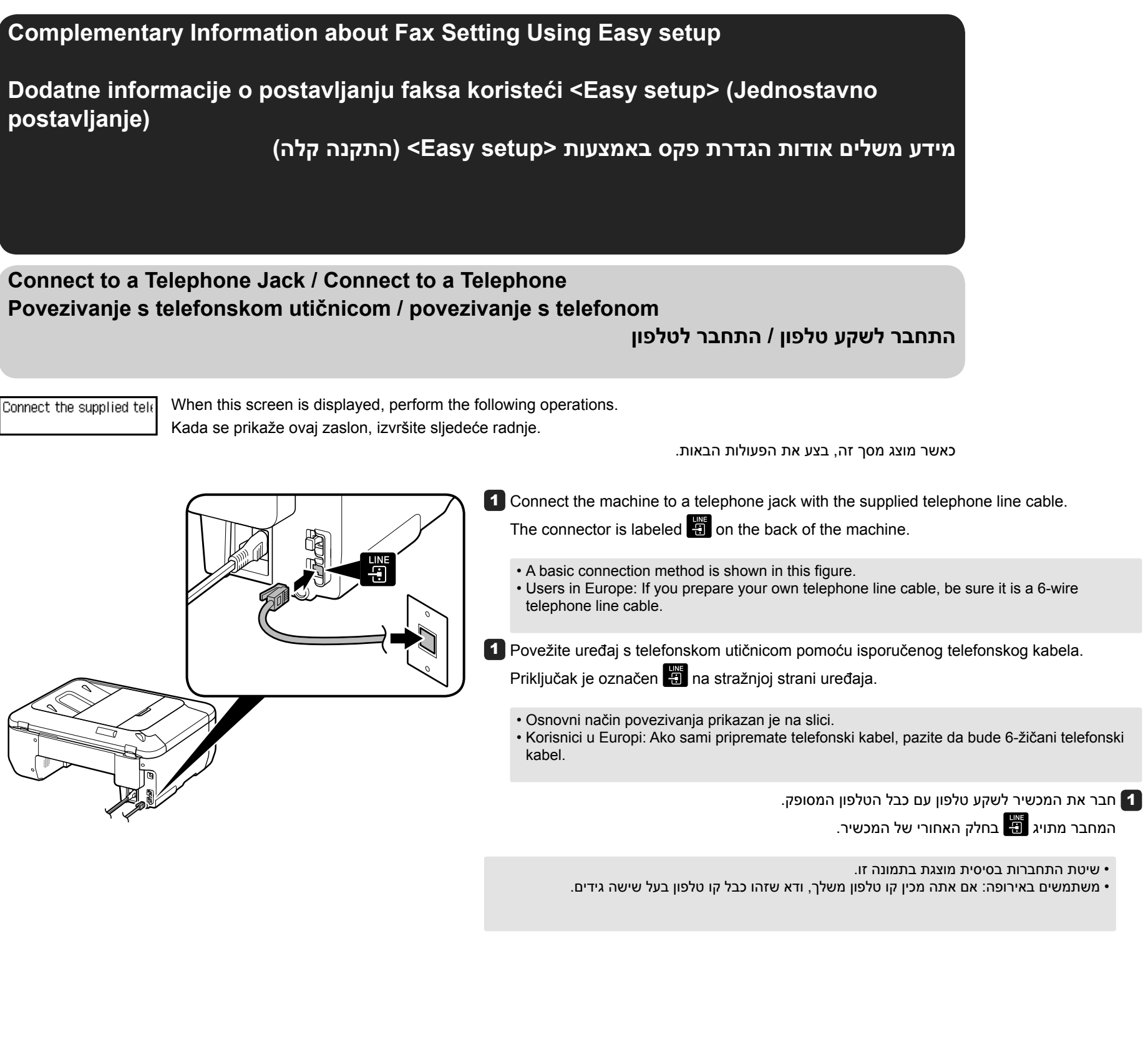

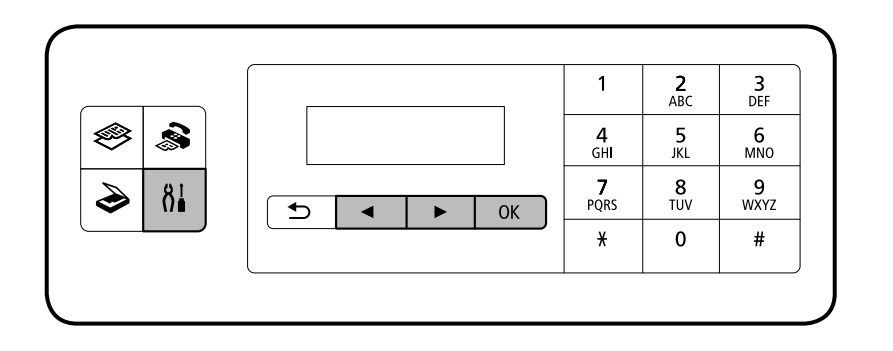

Korištenje opcije <Easy setup> (Jednostavno postavljanje)

- **1** Press the  $\beta_{i}^{i}$  button to display the **Setup menu**.
- **2** Use the **4** button to select **Fax settings**, then press the **OK** button.
- **3** Use the **4** button to select **Easy setup**, then press the **OK** button.
- **4** Use the **↓** button to select **Start setup**, then press the **OK** button.

Easy setup starts up.

Follow the on-screen instruction to complete the settings in accordance with the operating environment.

- Pritisnite <sup>3</sup> gumb kako bi se prikazao <Setup menu> (Izbornik postavljanja).
- 2 Pomoću gumba ◀ ▶ odaberite <Fax settings> (Postavke faksa), a zatim pritisnite gumb [OK] (U redu).
- 3 Pomoću gumba **↓** odaberite **<Easy setup>** (Jednostavno postavljanje), a zatim pritisnite gumb [OK] (U redu).
- Pomoću gumba ◀ ▶ odaberite <Start setup> (Pokreni postavljanje), a zatim pritisnite gumb [OK] (U redu).
- <Easy setup> (Jednostavno postavljanje) će se pokrenuti. Slijedite upute na zaslonu kako biste dovršili postavljanje sukladno radnom okruženju.
  - תפריט הגדרה) <Setup menu> לחץ על הלחצן ו∦ כדי להציג את (גער שי איד איד). 1
  - אישור). (אישור) אישור) (אישור) אישור) (אישור) אישור) (אישור) אישור) (אישור) אישור) (סדי לבחור אישור) (סדי לבחור (סדי לבחור אישור) (סדי לבחור אישור) (סדי לבחור

בעזרת <Easy setup> (התקנה קלה)

- אישור). (אישור) אישור) (סרי לבחור <Easy setup) (אישור) אישור). 3 השתמש בלחצן לחצן [OK] (אישור).
- אישור). (אישור) ולאחר מכן לחץ על לחצן [OK] התחל התקנה) ולאחר מכן לחץ על לחצן [OK] (אישור). 4
  - <Easy setup> (התקנה קלה) מתחיל.

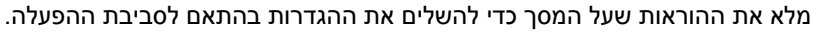

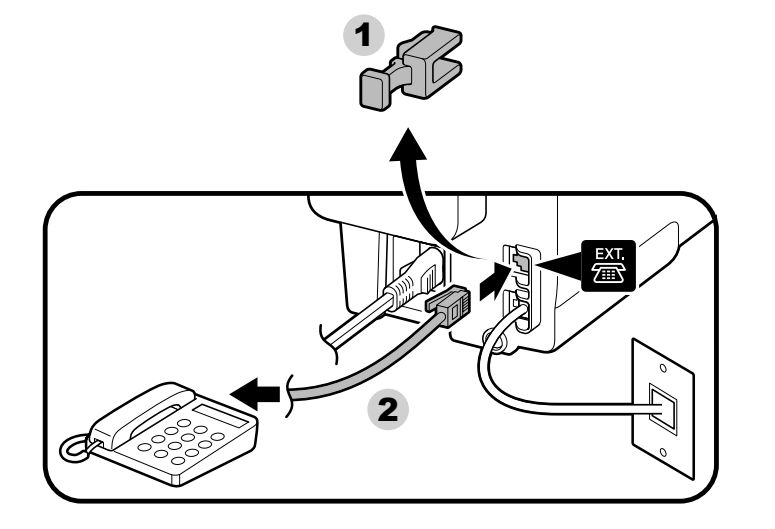

2 When connecting a telephone or an answering machine, remove the Cap, then connect a telephone or an answering machine with a telephone line cable.

The connector is labeled 🖀 on the back of the machine.

• Do not use a telephone jack line duplexer.

- Users in UK: Use a B.T. adapter for connection as required.
- 2 Prilikom povezivanja telefona ili automatske sekretarice, skinite kapicu, a zatim povežite telefon ili automatsku sekretaricu pomoću telefonskog kabela. Priključak je označen 📓 na stražnjoj strani uređaja.

Nemoite koristiti razdielnike za telefonski kabel.

• Korisnici u Ujedinjenom Kraljevstvu: po potrebi koristite B.T. adapter za povezivanje.

2 בזמן חיבור טלפון או משיבון, הסר את הכיסוי, לאחר מכן חבר טלפון או משיבון באמצעות כבל קו טלפון. המחבר מתויג 🚟 בחלק האחורי של המכשיר.

> • אל תשתמש במפצל לשקע הטלפון. • משתמשים בבריטניה: השתמשו במתאם של B.T. לחיבור כדרוש.

| Select a Line Type<br>Odabir vrste linije                                                                                                    | בחר סוג קו                                                                                                    | Enter the External Answ<br>Unos postavki vanjske a                                                                                                    |
|----------------------------------------------------------------------------------------------------|----------------------------------------------------------------------------------------------------|----------------------------------------------------------------------------------------------------|
| When the following screen is displayed, select a line type.<br>Kada se prikaže sljedeći zaslon, odaberite vrstu linije.                                                                                                    | כאשר מוצג המסך הבא, בחר את סוג הקו.                                                                                                    | When the following screen is disp<br>same line.<br>Kada se prikaže sljedeći zaslon,                                                                                                    |
| <ul> <li>Select line type<br/>Telephone line •</li> <li>To connect directly to the telephone jack on the wall</li> <li>To connect to a PBX extension line or a xDSL splitter<br/>Use the ◆ button to select Telephone line, then press the OK button.</li> <li>Za povezivanje izravno s telefonskom utičnicom na zidu</li> <li>Za povezivanje s PBX produžnom linijom ili xDSL razdjelnikom<br/>Pomoću gumba ◆ odaberite <telephone line=""> (Telefonska linija), a<br/>zatim pritisnite gumb [OK] (U redu).</telephone></li> <li>etr i fact raje i witin w BX ni detij) i konc acj dny uk</li> <li>To ti fact raje i witin K BX ni detij) i konc acj dny uk</li> </ul> | <ul> <li>Select line type <ul> <li>IP telephone line</li> </ul> </li> <li>Select tine type <ul> <li>IP telephone line</li> </ul> </li> <li>To connect to an internet telephone</li> <li>To connect to an ISDN line</li> <li>Use the <ul> <li>button to select IP telephone line, then press the OK button.</li> </ul> </li> <li>2a povezivanje s telefonom s internetom</li> <li>2a povezivanje s SDSL modemom</li> <li>2a povezivanje s ISDN linijom</li> <li>Pomoću gumba <ul> <li>odaberite <ip line="" telephone=""> (IP telefonska linija), a zatim pritisnite gumb [OK] (U redu).</ip></li> </ul> </li> <li>orri fannact dyiel אינטרנט (IP telephone line) (IP telefonska linija), a zatim pritisnite gumb [OK] (U redu).</li> <li>To tennact dyiel אינטרנט (IP telephone line) (IP telefonska linija) (IP telephone line) (IP telefonska linija) (IP telephone line) (IP telefonska linija) (IP telephone line) (IP telefonska linija) (IP telephone line) (IP telefonska linija) (IP telephone line) (IP telefonska linija) (IP telephone line) (IP telefonska linija) (IP telephone line) (IP telefonska linija) (IP telephone line) (IP telefonska linija) (IP telephone line) (IP telefonska linija) (IP telephone line) (IP telefonska linija) (IP telephone line) (IP telefonska linija) (IP telephone line) (IP telefonska linija) (IP telephone line) (IP telephone line</li></ul> | <ul> <li>Ans. machine on tel.<br/>Use</li> <li>If you want to use an answering<br/>Use the ↓ button to select</li> <li>Ako želite koristiti automatsku s<br/>Pomoću gumba ↓ odaber<br/>[OK] (U redu).</li> <li>[OK] (U redu).</li> </ul> |
| Set the Telephone line type<br>Postavljanje vrste telefonske linije                                                                                                    | הגדר את סוג קו הטלפון                                                                                                    |                                                                                                    |
| When the following screen is displayed, set the Telephone line type.<br>Kada se prikaže sljedeći zaslon, postavite vrstu telefonske linije.                                                                                                    | כאשר מוצג המסך הבא, הגדר את סוג קו הטלפון.<br>Telephone line type                                                                                                    |                                                                                                    |
| <ul> <li>Touch tone</li> <li>A tone type         Use the ◀▶ button to select Touch tone, then press the OK button.     </li> <li>Tonska linija         Pomoću gumba ◀▶ odaberite <touch tone=""> (Tonska linija), a zatim pritisnite gumb [OK] (U redu).     </touch></li> <li>olk צלילים) ולאחר מכן לחץ על         (Marking Compared to the select touch tone) (Tonska linija), a zatim pritisnite gumb [OK] (U redu).     </li> </ul>                                                                                                    | <ul> <li>Not a tone type         Use the ◀♪ button to select Rotary pulse, then press the OK button.     </li> <li>Linija koja nije tonska         Pomoću gumba ◀♪ odaberite <rotary pulse=""> (Impulsno biranje), a zatim pritisnite gumb [OK] (U redu).     </rotary></li> <li>לא סוג צליל         • לא סוג צליל         Identity of the general sector (Intervention of the general sector)     </li> </ul>                                                                                                    |                                                                                                    |

## vering Machine settings automatske sekretarice

## הזן את הגדרות המשיבון החיצוני

splayed, select whether or not to use an answering machine in case fax and telephone are on the

, odaberite želite li koristiti automatsku sekretaricu u slučaju da su faks i telefon na istoj liniji.

כאשר מוצג המסך הבא, בחר האם להשתמש במשיבון במקרה שפקס וטלפון חולקים את אותו קו.

Ans. machine on tel. • Do not use

g machine t **Use**, then press the **OK** button.

sekretaricu rite <**Use> (Koristi)**, a zatim pritisnite gumb

• אם ברצונך להשתמש במשיבון השתמש בלחצן ◀ ♦ כדי לבחור <Use> (השתנ (אישור).

If you do not want to use an answering machine Use the ◀▶ button to select Do not use, then press the OK button.
Ako ne želite koristiti automatsku sekretaricu Pomoću gumba ◀▶ odaberite <Do not use> (Nemoj koristiti), a zatim pritisnite gumb [OK] (U redu).
אם אינך רוצה להשתמש במשביון
ס not use> (חצר לבחור <Stort (Uredu) (אי משתמש) ולאחר מכן לחץ על לחצן [OK] (אישור).